## 学生重修报名及缴费操作流程

一、 从学校官网信息门户登录新教务系统后(具体登录步骤请见附件1),点击"报名申请-重修报名"

| . 常州:                                                                                        | 工程教务                                        | 信息综 | 合管理系  | 统     |                                                                       |
|----------------------------------------------------------------------------------------------|---------------------------------------------|-----|-------|-------|-----------------------------------------------------------------------|
| 报名申请、                                                                                        | 信息维护▼                                       | 选课▼ | 信息查询▼ | 教学评价▼ |                                                                       |
| 学籍异动申诫<br>重修报名<br>学生转专业申<br>考级项目报名<br>教学项目报名<br>学生成绩学名<br>补考确认<br>学生资格证书<br>校内课程替代<br>校外成绩认知 | 唐<br>申请<br>名<br>名<br>分认定申请<br>书申请<br>主为校内学分 |     |       | \$    | <b>课表</b><br>2周,5-7周,19月<br>3-19周(7-8节)<br>1-9周,11-19周<br>1-9周,11-19周 |

出现报名信息界面,仔细阅读重修报名相关重点事项后点击"已阅读"。

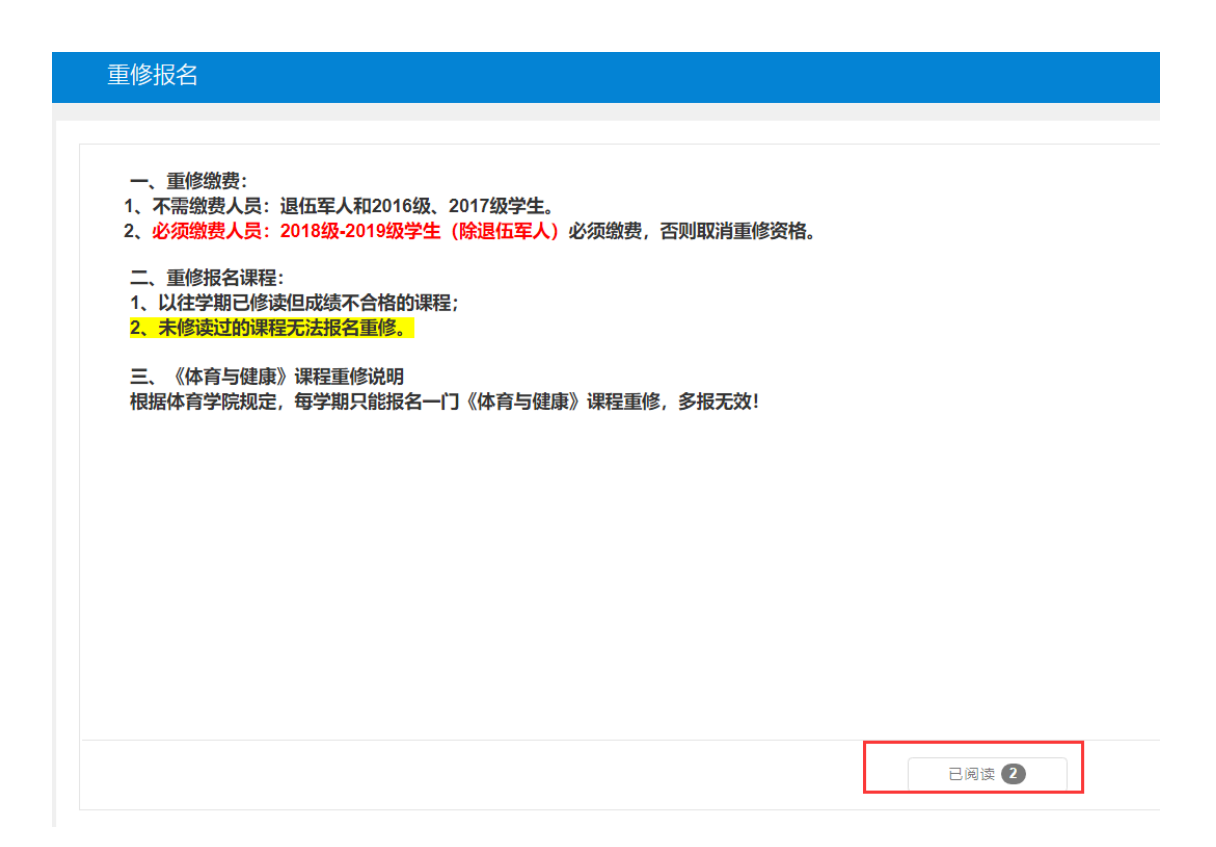

二、 进入具体报名界面,选择已修且成绩不合格的课程进行报名。

**再次提醒:** 重修只针对已修读且成绩依然不合格的课程。因学籍异动而 未修读过的课程必须报名补修,如补修后成绩依然不合格可参加补考,补考成 绩再不合格方可报名重修。

|          |      |        |                                                   |             |                |           |       |       |                |       |      |      |      |    |      |        |      | 24 图费 |
|----------|------|--------|---------------------------------------------------|-------------|----------------|-----------|-------|-------|----------------|-------|------|------|------|----|------|--------|------|-------|
|          | 开课学院 | 全部     | •                                                 | 课程 拉        | <b>泉辺号、深</b> 線 | 星名称模糊查询   |       |       | <b>266</b> 168 | 红号、姓名 | 根稿查询 |      |      | 枚  | 学班   | 学班名称模拟 | 委询   |       |
|          |      |        |                                                   |             |                |           |       |       |                |       |      |      |      |    |      |        |      | i in  |
|          |      |        |                                                   |             |                |           |       |       |                |       |      |      |      |    |      |        |      |       |
| 重修报名     | 5    |        |                                                   |             |                |           |       |       |                |       |      |      |      |    |      |        |      |       |
|          |      |        |                                                   | 探石后         | ,如本于明          | 个想皇修太多课程, | En Re | 業通知   |                |       |      |      |      |    |      |        |      |       |
| 重修学年     | 重修字期 | 课程性质名称 | 【课程A】                                             | 可替换【课程A】的课程 | 操作             | 开课学院      | 学分    | 每学分费用 | 原修读字年          | 原他读字期 | 正考成绩 | 补考项绩 | 重整成绩 | 截点 | 课程类型 | 環要总統   | 態费状态 | _     |
| 021-2022 | 2    |        | 両等数子(2-1<br>課程代码: 01020013<br>学分: 3.0<br>成绩: 30]  |             | 退报             | 通归款商款学部-数 | 3.0   | 0.00  | 2017-2018      | 1     | 30   | 50   |      | 0  | 主怪   | 0      | 未缴   |       |
| 021-2022 | 2    |        | [高等数学(2-2<br>课程代码: 01020014<br>学分: 4.0<br>成绩: 25] |             | 课报             | 通识教育教学部-委 | 4.0   | 0.00  | 2017-2018      | 2     | 25   |      |      | 0  | 主修   | 0      | 未嫩   |       |
| 021-2022 | 2    |        | [英語写作<br>課程代码: 01030011<br>挙分: 3.0<br>成绩: 0]      |             | 選报             | 通识教育教学部   | 3.0   | 0.00  | 2018-2019      | 2     | 0    |      |      | 0  | 主修   | 0      | 未癒   |       |
| 021-2022 | 2    |        | (英语(2-1)<br>课程代码: 01030040<br>学分: 3.0<br>成绩: 29]  | 点击: 报名      | 报名             | 通识教育教学部-公 | 3.0   | 0.00  | 2017-2018      | 1     | 29   | 13   |      | 0  | 主修   | 0      | 未嫩   |       |
| 021-2022 | 2    |        | (英语(2-2)<br>课程代码: 01030041<br>学分: 4.0             |             | 报名             | 通识教育教学部-公 | 4.0   | 0.00  | 2017-2018      | 2     | 6    |      |      | 0  | 主修   | 0      | 未繳   |       |

| 重修报名          |        |    |             |    |             |              |                  | +    |
|---------------|--------|----|-------------|----|-------------|--------------|------------------|------|
|               |        |    |             |    | 点击可查看报名信息,  | 也可进行退选       | >\$ 徽费           |      |
| <b>开课学院</b> 全 | È AP T | 课程 | 按课程号、课程名称模糊 | 教师 | 按教工号、姓名模糊查询 | <b>教学班</b> 按 | 救学班名称模糊查词<br>查 询 | 重修报名 |
| 重修报名          |        |    |             |    |             |              |                  | 信息   |

## 三、2018级及以后年级学生(除退伍军人)进行重修缴费

| 开课学                                                                                                    | <b>洋院</b> 全                                                                                                    | 部                  | *                                                                                                    | 课程                                                                     | 按课程号、课程名称模糊                                                           |                                       | 教师 按教工号                                                                                                    | 号、姓名模                                                                                                    | 糊查询   | 教             | 学班            | 教学班名称             | 你模糊查)                      | 旬<br>询              |
|----------------------------------------------------------------------------------------------------|----------------------------------------------------------------------------------------------------|--------------------|----------------------------------------------------------------------------------------------------|------------------------------------------------------------------------|-----------------------------------------------------------------------|---------------------------------------|----------------------------------------------------------------------------------------------------|----------------------------------------------------------------------------------------------------|-------|---------------|---------------|-------------------|----------------------------|---------------------|
| 重修报名                                                                                                    | 1                                                                                                    |                    |                                                                                                    |                                                                        |                                                                       |                                       |                                                                                                    |                                                                                                    |       |               |               |                   |                            |                     |
| 重修学年                                                                                                    | 重修学期                                                                                                    | 课程性质名称             | 【课利                                                                                                    | 呈A】                                                                    | 可替换【课程A】的课程                                                           | 操作                                    | 开课学院                                                                                                    | 学分                                                                                                    | 每学分费用 | 正考成绩          | 补考成绩          | 重修成绩              | 绩点                         | 讶                   |
| 2021-2022                                                                                                    | 1                                                                                                    |                    | [人工智能技术<br>课程代码: 100<br>学分: 1.0]                                                                                                    | t<br>000001                                                            |                                                                       | 退报                                    | 智能制造学院                                                                                                    | 1.0                                                                                                    | 0.00  |               |               |                   |                            |                     |
|                                                                                                    |                                                                                                    |                    | 程序设计基础                                                                                                    | 1                                                                      |                                                                       |                                       |                                                                                                    |                                                                                                    |       |               |               |                   |                            |                     |
| 2021-2022<br>学生袋                                                                                                    | 1<br>炊费<br>穿年 2                                                                                                    | 1021-2022          | 课程代码: 100<br>学分: 3.0]                                                                                                    | 900009                                                                 | 2                                                                     | 選报                                    | 智能制造学院                                                                                                    | 3.0                                                                                                    | 0.00  | Q, 查询         | C 释放徵的        | 夏中订单 🖸            | 更新徽森状态                     | 3 >4 (              |
| 2021-2022<br>学生缭                                                                                                    | 1<br>救费<br>穿车 2                                                                                                    | 021-2022           | 课程代码: IOC<br>学分: 3.0]                                                                                                    | 900009<br>守順                                                           | 2                                                                     | 選报                                    | 智能制造学院                                                                                                    | 3.0                                                                                                    | 0.00  | Q 查询          | <b>6</b> 項故憲1 | 曹中订单 🕑            | 更新徽農状态                     | 2 ×4 8              |
| 2021-2022<br>学生统<br><sup>《</sup> 康列表                                                                                                    | 1<br>放费<br>穿车 2                                                                                                    | 021-2022           | 课程代码: IOC<br>学分: 3.0]<br>*                                                                                                    | 900009<br>9701                                                         | 2                                                                     | <b>退</b> 报<br>▼                       | 智能制造学院                                                                                                    | 3.0                                                                                                    | 0.00  | Q. 查询         | ₿ 釋放鬱         | 章中江帝 (C)          | 更新徽商伏之<br>西<br>西<br>西<br>( |                     |
| 021-2022<br>学生袋<br>包展列表<br>後微表                                                                                                    | 1<br>效费<br>学年 2<br>已就费 0                                                                                                    | 021-2022           | · 课程代码: 100<br>学分: 3.0]                                                                                                    | 900009<br>978                                                          | 2                                                                     | <u>〕</u> 渡报<br>▼                      | 智能制造学院                                                                                                    | 3.0                                                                                                    | 0.00  | (京査 (J)       | G 释放鄉1        |                   | 更新 徽 壽 状 卷<br>查 道          |                     |
| 2021-2022<br>学生绘<br><sup>(1)</sup> 金康列表<br><sup>(1)</sup> 动敬贵                                                                                                    | 1<br>安年 2<br><sup>2</sup><br>2021-2022                                                                                                    | 021-2022<br>勾迹缴费课程 | 課題代码: 100<br>学分: 3.01<br>*<br>*                                                                                                    | 000009<br>学編<br>英型<br>英型                                               | 2 康熙编档<br>体育标题第 (二)                                                   | <u></u><br>選択<br>・<br>・<br>・          | 智能制造学院                                                                                                    | 3.0<br>型曲(K态<br>未處責                                                                                                    | 0.00  | Q. 查询<br>繁康时间 | <b>G</b> 释放着的 | 17#5              | 更新做商状心<br>查道               | 5 × ()<br>2 数<br>批作 |
| 2021-2022<br>学生绘<br><sup>(1)</sup> 金康列表<br><sup>(1)</sup> 谷徽英<br><sup>(2)</sup> 四                                                                                                    | 1<br>安年 2<br>2021-2022<br>2021-2022                                                                                                    | 021-2022<br>勾选缴费课程 | 9項目<br>2<br>2                                                                                                    | 000009<br>(中国)<br>(中国)<br>(中国)<br>(中国)<br>(中国)<br>(中国)<br>(中国)<br>(中国) | 2                                                                     | <u>退</u> 报<br>・<br>・                  | 智能制造学院<br>1980月<br>2000<br>2000                                                                                                    | 3.0                                                                                                    | 0.00  | Q 查询<br>做表时间  | G 释放意         | 1149<br>#+11# Q   | 距新御商状で                     | 5 ×6<br>2 数<br>混作   |
| 2021-2022<br>学生袋<br><sup>(1)</sup> 微观<br><sup>(1)</sup><br><sup>(1)</sup><br><sup>(1)</sup><br><sup>(1)</sup><br><sup>(1)</sup><br><sup>(1)</sup><br><sup>(1)</sup><br><sup>(1)</sup> | 1<br>文芸<br>学年 2<br>2021-2022<br>2021-2022<br>2021-2022                                                                                            | 021-2022<br>勾迭燈费课程 | 第2日では、1000年間では、1000年間では、 | 200009<br>97個<br>東市勝名書<br>東市現名書<br>東市現名書                               | 2                                                                     | 選択<br>*                               | 智能制造学院<br>1800万)<br>2000<br>2000<br>2000                                                                                                    | 3.0<br>生物(1)<br>生物(1))<br>生物(1)<br>生物(1)<br>生物(1))<br>生物(1)<br>生物(1))<br>生物(1))<br>生物(1))<br>生物(1))<br>生物(1))<br>生物(1))<br>生物(1))<br>生物(1))<br>生物(1))<br>生物(1))<br>生物(1))<br>生物(1))<br>生物(1))<br>生物(1))<br>生物(1))<br>生物(1))<br>生物(1))<br>生物(1))<br>生物(1))<br>生物(1))<br>生物(1))<br>生物(1))<br>生物(1))<br>(1))<br>(1))<br>(1))<br>(1))<br>(1))<br>(1))<br>(1) | 0.00  | Q 查询<br>發展时间  | C 再改要1        | 1100년<br>第中12章 【2 | 距新御商状で                     | 5 ×6                |
| 2021-2022<br>学生党<br>总量列表<br>问题<br>页<br>页                                                                                                    | 1                                                                                                    | 021-2022           | 実施化化時:100<br>学分:3.01 * * <p< td=""><td>200009<br/></td><td>2<br/>使用項目<br/>体質与確康(二)<br/>公共共気気等<br/>汽気(加)(月)/2011<br/>电子変勇気能と<br/>可能の物料で</td><td>違形</td><td>智能制造学院<br/>1800月<br/>2000<br/>2000<br/>2000<br/>2000<br/>2000</td><td>望唐秋志<br/>末邀唐<br/>末邀唐<br/>末金唐</td><td>0.00</td><td>Q 直向<br/>間前的</td><td><b>C</b> 單故像1</td><td>1045</td><td>更新做商状。<br/>查<br/>5</td><td></td></p<>                                                                                                    | 200009<br>                                                             | 2<br>使用項目<br>体質与確康(二)<br>公共共気気等<br>汽気(加)(月)/2011<br>电子変勇気能と<br>可能の物料で | 違形                                    | 智能制造学院<br>1800月<br>2000<br>2000<br>2000<br>2000<br>2000                                                                                                    | 望唐秋志<br>末邀唐<br>末邀唐<br>末金唐                                                                                                    | 0.00  | Q 直向<br>間前的   | <b>C</b> 單故像1 | 1045              | 更新做商状。<br>查<br>5           |                     |
| 2021-2022<br>学生党<br>总领观<br>回<br>回<br>回<br>回<br>回<br>回<br>回                                                                                                    | 1<br>使表<br>学年 2<br>2021-2022<br>2021-2022<br>2021-2022<br>2021-2022<br>2021-2022<br>2021-2022<br>2021-2022<br>2021-2022<br>2021-2022<br>2021-2022 | 021-2022           | 学順<br>2<br>2<br>2<br>2<br>2<br>2<br>2                                                                                                    | 000009<br>                                                             | 2                                                                     | · · · · · · · · · · · · · · · · · · · | 智能制造学院<br>編(元)<br>20 00<br>20 00 | 3.0           煤炭状态           木塩素           木塩素           木塩素           木塩素           木塩素                                                                                                    | 0.00  | Q 查询<br>爆费时间  | G 編放像1        | 1749<br>1049      | 更新做商状 d                    |                     |

|       |                    |     |       |                     |                       |         |     | Q 查询                               | 2<br>3 释放缴费中订              | 单 24 徽费            |
|-------|--------------------|-----|-------|---------------------|-----------------------|---------|-----|------------------------------------|----------------------------|--------------------|
| ł.    | <b>学年</b> 2021-202 | 2 * | 学期 2  | ▼                   |                       | ×       |     | 如出现此提示, 译<br>批量勾选课程) 并<br>完毕后再重新缴费 | 事单独勾选每一门<br>并点击"释放缴费<br>专。 | 课程(切记不可<br>中订单"。释放 |
| 缴费列表  |                    |     |       | <ol> <li></li></ol> | •在支付中或者已支<br>制新页面后再重新 | z<br>fr |     |                                    | <u><u></u></u>             | 间                  |
| 待缴费   | 已缴费                |     |       | 56K52.              |                       |         |     |                                    |                            |                    |
|       | 学年                 | 学期  | 类型    |                     |                       | 确定      | 费状态 | 缴费时间                               | 订单号                        | 操作 🛟               |
|       | 2021-2022          | 2   | 重修报名费 | 1013613 2-101       |                       | -       | 未繳费 |                                    |                            |                    |
| 🛛 🚺 : | 2021-2022          | 2   | 重修报名费 | 大学生心理健康教育           | 120.00                |         | 未繳费 |                                    |                            |                    |
|       | 2021-2022          | 2   | 重修报名费 | 职业沟通技巧              | 120.00                |         | 未缴费 |                                    |                            |                    |
|       | 2021-2022          | 2   | 重修报名费 | 公共关系实务              | 120.00                |         | 未缴费 |                                    |                            |                    |

如重修课程超过 6 门,切记不可一次性批量缴费,财务处无法识别, 会导致缴费失败!一定要成两三门课程进行分批次缴费! 举例说明:W同学本学期报名并缴费的重修课程为 8 门,可分三次 进行报名缴费操作。第一次先勾选 3 门课并缴费,缴费成功后第二次 继续勾选 3 门课并缴费,第三次勾选剩下的 2 门课并缴费。

| 5 | 支付方式选择                             |         |
|---|------------------------------------|---------|
|   |                                    |         |
| 1 | 您的订单号是:ZZJF202111011456296677   支付 | 金额为: ¥; |
| ĩ | 清选择以下方式进行支付:                       |         |
|   | 夏旦天翼                               |         |
|   |                                    | 支付      |

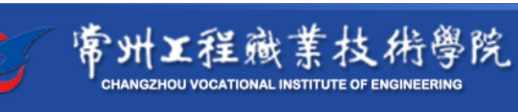

缴费平台

| 欢迎胡元川(202001060134)                           |                                                  |
|-----------------------------------------------|--------------------------------------------------|
| - 1 订单信息                                      |                                                  |
| 订单号                                           |                                                  |
| 交易日期                                          | 2021-11-01 14:46:48                              |
|                                               | 人民币                                              |
| 应收金额                                          | 205                                              |
| · 选择您的付款方式                                    |                                                  |
|                                               |                                                  |
| ● ◆ 手机扫码支付                                    |                                                  |
|                                               |                                                  |
|                                               |                                                  |
|                                               | 上一步 下一步                                          |
|                                               |                                                  |
| C 常州工程藏業材                                     | 支術學院<br>FENGINEERING 缴费平台                        |
| 砲 胡元川 (202001060134)                          |                                                  |
| ] 订单信息                                        |                                                  |
| 订单号                                           | 41706                                            |
| 交易日期                                          | □ 登录网上银行文行 × 2                                   |
|                                               | 请您点击"登录到网上银行支付"按钮,在新打开的网上银行页面进行支付,支付完成前清不要关闭该窗口。 |
| ייזינדו<br>                                   | 订单号: 1 5                                         |
| 应收金额                                          | 0         学号:                                    |
| ! 选择您的付款方式                                    | 金额: U                                            |
|                                               | 登录到网上银行支付。    已完成支付                              |
| ● 手机扫码支付                                      |                                                  |
|                                               |                                                  |
| <b>6</b> 常州工程職業技術學院                           | <u>進業</u>                                        |
| CHANGZHOU VOCATIONAL INSTITUTE OF ENGINEERING |                                                  |
| 2010年。<br>建设現行聚合支付                            |                                                  |
|                                               | 自行扫码支付                                           |
|                                               | 🖌 支付宝扫码                                          |
|                                               | 微信扫码                                             |
|                                               | ● 建行龙支付                                          |
| i i sa ka ka ka ka ka ka ka ka ka ka ka ka ka |                                                  |
|                                               |                                                  |
|                                               |                                                  |

如果缴费不成功,返回缴费页面,过 20 分钟后请选择"释放缴费中订单",释

放成功后重新缴费,或退报名后重新报名缴费。

| 学生编  | 放费              |        |      |      |       |      |          |                |         |
|------|-----------------|--------|------|------|-------|------|----------|----------------|---------|
|      |                 |        |      |      |       |      | Q,查询 区 # | 释放缴费中订单 🖸 更新缴费 | 秋态 24歳费 |
|      | <b>学年</b> 2021- | 2022 * | 学題 2 | Ŧ    |       |      |          |                |         |
|      |                 |        |      |      |       |      |          |                | 查询      |
| 傲费列表 |                 |        |      |      |       |      |          |                |         |
| 待缴费  | 已缴费             |        |      |      |       |      |          |                |         |
|      | 学年              | 学期     | 类型   | 继续项目 | 金額(元) | 缴费状态 | 缴费时间     | 订单号            | 提作 🔷    |

四、重修时间、地点等信息查询(建议至少等到报名截止五天后再进 行查询,二级教学单位安排重修教学需几天时间)

具体操作如下:

返回教务系统首页,点击:信息查询-重修指导查询

如未查到具体信息,则说明重修课程开课学院尚未落实任务,请 耐心等待。

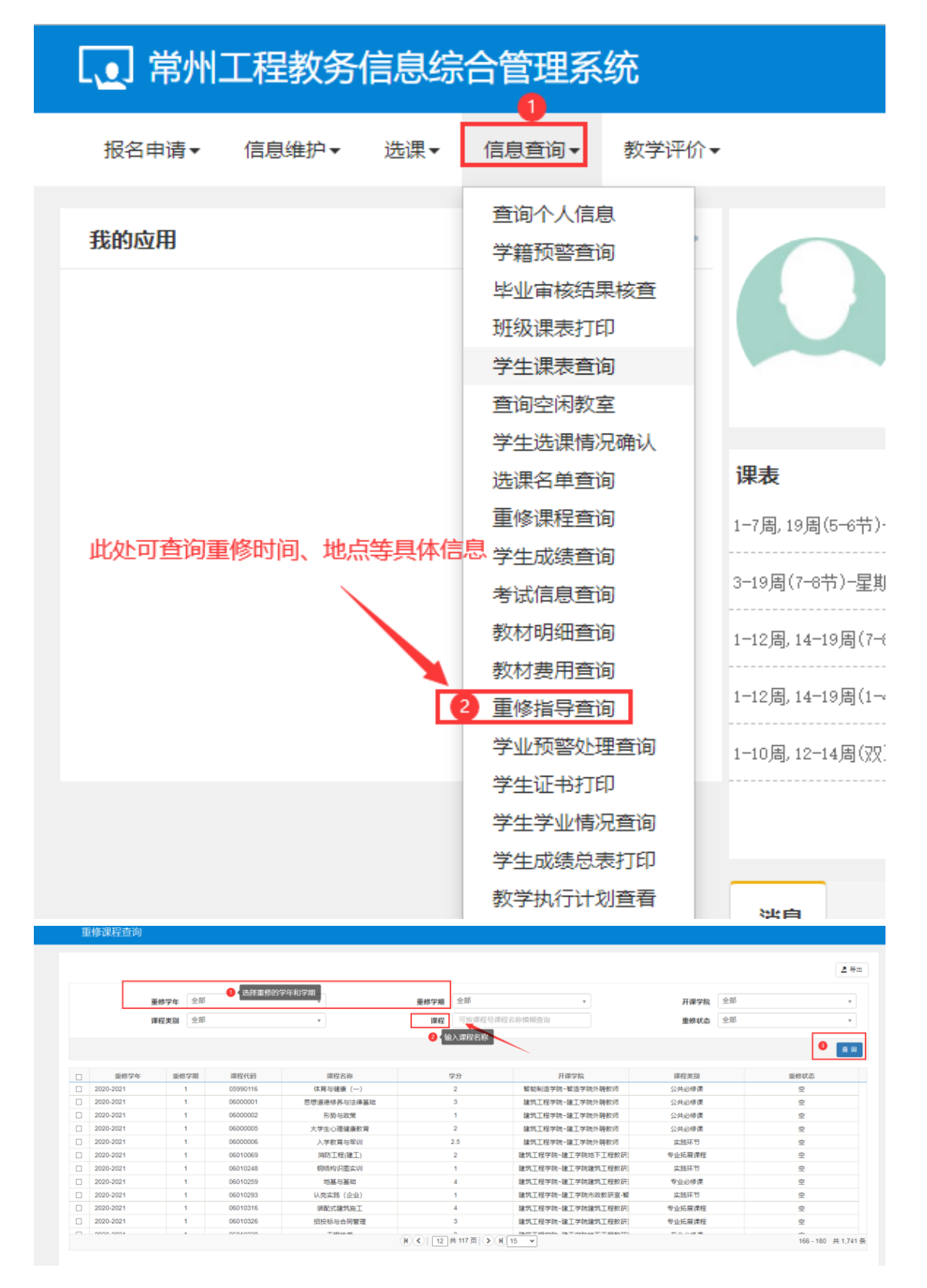

按重修负责老师的具体教学组织要求进行重修上课和考试。